# Інструкція з користування дашбордами НСЗУ

Всі дашборди НСЗУ мають усталену структуру та однакові підходи відображення інформації.

Стартова сторінка кожного дашборду містить загальну інформацію про дашборд (назва, дата оновлення даних) і панель навігації. На цій панелі перелічено всі сторінки дашборду, і, натиснувши на назву обраної сторінки, можна на неї перейти

На цій сторінці також розміщено загальну оцінку дашборду користувачами та посилання, за якимиможна написати службі підтримки або залишити свій відгук. З окремих дашбордів є можливість завантажити відкриті дані.

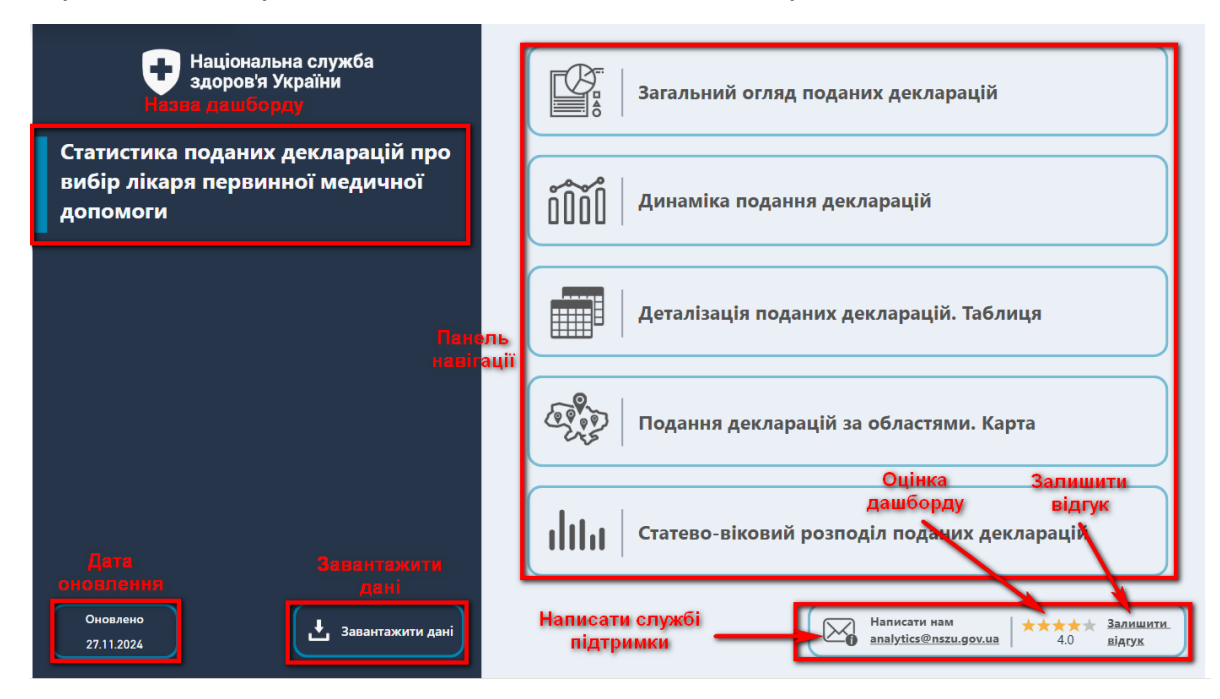

Сторінки дашбордів з даними мають схожу загальну структуру:

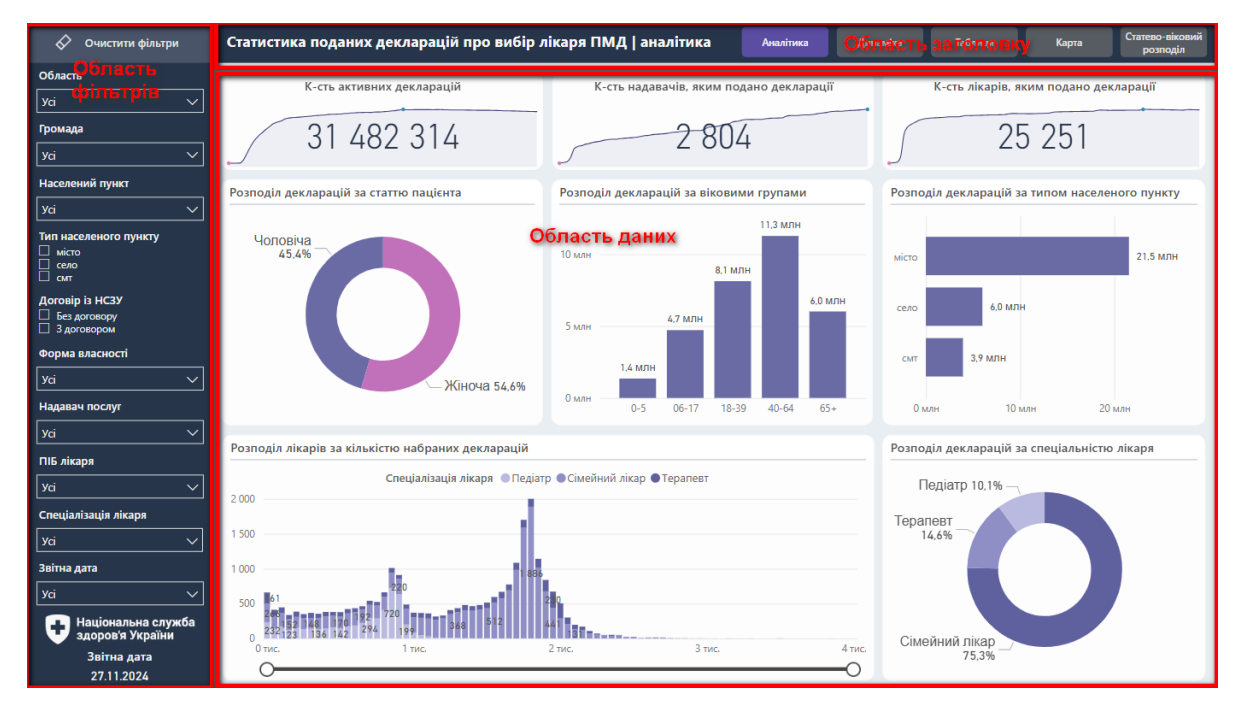

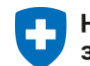

- 1. Заголовок.
- 2. Панель фільтрів.
- 3. Область даних.

### Заголовок

Містить назву сторінки та панель навігації сторінками дашборду.

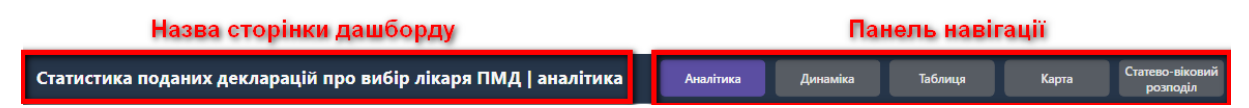

Панель навігації використовується для швидкого перемиканння між сторінками дашборду.

# Панель фільтрів

| 🛇 Очистити фільтри                             |
|------------------------------------------------|
| Область                                        |
| Уci 🗸                                          |
| Громада                                        |
| Yci 🗸                                          |
| Населений пункт                                |
| Yci 🗸                                          |
| Тип населеного пункту П місто Ссло Ссло Ссло   |
| Договір із НСЗУ<br>Без договору<br>З договором |
| Форма власності                                |
| Yci 🗸 🗸                                        |
| Надавач послуг                                 |
| Усі 🗸                                          |
| ПІБ лікаря                                     |
| Уci 🗸                                          |
| Спеціалізація лікаря                           |
| Уci 🗸                                          |
| Звітна дата                                    |
| Усі 🗸                                          |
| Національна служба<br>здоров'я України         |
| Звітна дата                                    |
| 27.11.2024                                     |

Складається з фільтрів і дати оновлення даних на сторінці (розташована унизу).

Зверху – кнопка "Очистити фільтри", натиснувши її, можна очистити значення фільтрів до стану, встановленого за замовчуванням.

Фільтри бувають різних типів та різні за функціоналом та призначенням:

 Розкривні фільтри мають вигляд випадного списку для вибору значень.

| Область ⊘          |
|--------------------|
| Yci ^              |
| Лошук              |
| 🗌 Вибрати все      |
| 🔲 ВІННИЦЬКА        |
| 🔲 волинська        |
| 🔲 ДНІПРОПЕТРОВСЬКА |
| 🗌 🔲 ДОНЕЦЬКА 🔤     |
| 🔲 житомирська      |
| 🔲 ЗАКАРПАТСЬКА     |
|                    |
|                    |
| 🔲 КИЇВСЬКА         |
| 🗆 ьез договору     |
|                    |
| Форма власності тр |
| Yci 🗸 🗸            |
|                    |

 Фільтр у межах дає можливість встановити межі для фільтрування даних (початкові і/або кінцеві значення фільтру).

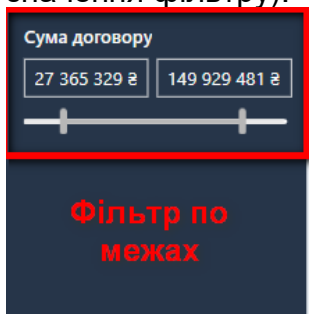

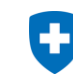

Також фільтри відрізняються за кількістю значень, які можна обрати для фільтрування:

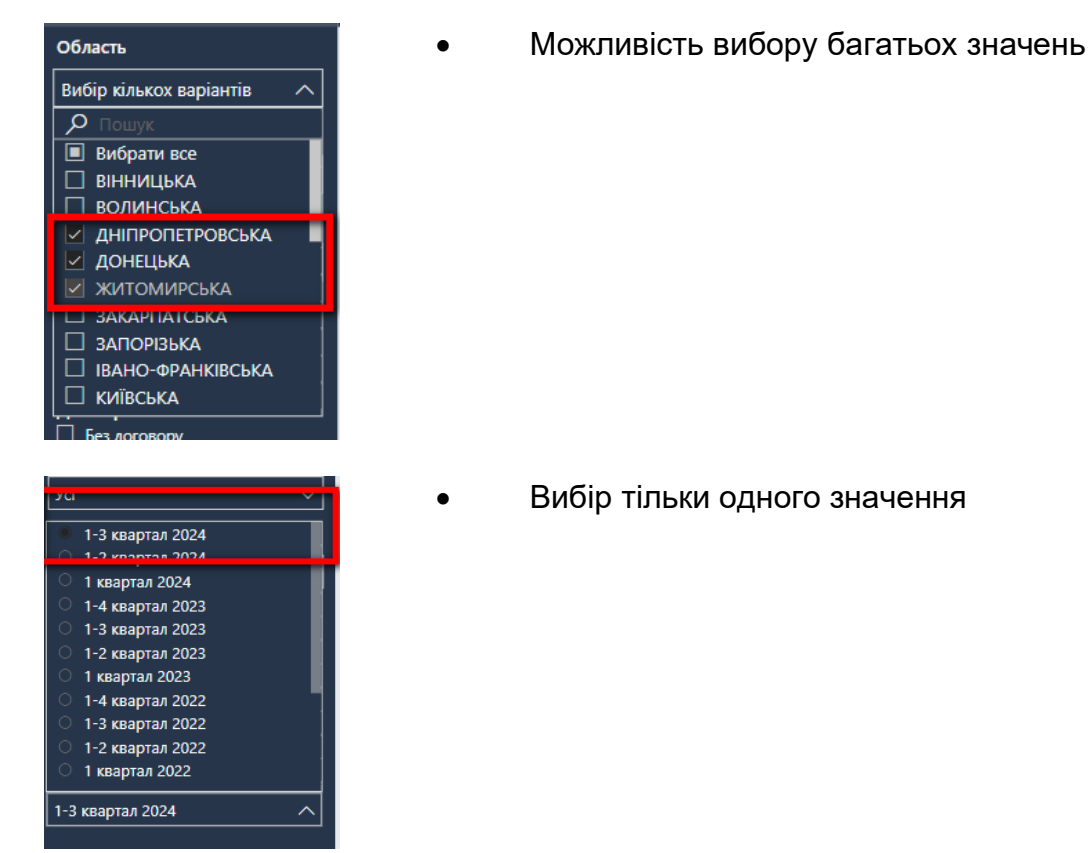

Також фільтри можуть мати ієрархію, яка деталізує значення фільтра (область → громада; рік → дата тощо). Щоб розкрити ієрархію, слід натиснути на трикутник поруч із значенням фільтра.

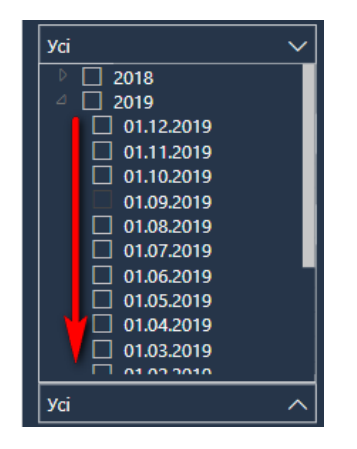

#### Область даних

Область даних може містити графіки, карти, картки, таблиці та інші візуальні елементи для відображення даних.

Наприклад, ця сторінка містить картки та графіки.

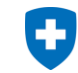

| 🔗 Очистити фільтри                                                  | Статистика поданих декларацій про вибір лікаря ПМД   динаміка Аналітика Динаміка Таблис                                                                                                    | ця Карта Статево-віковий<br>розподіл                                                    |
|---------------------------------------------------------------------|----------------------------------------------------------------------------------------------------|-----------------------------------------------------------------------------------------|
| Область<br>Усі //<br>Громада<br>Усі //                              | К-сть активних декларацій Надавачів, яким подано декларації Лікарів, яким подано декларації Лікарів, яким подано декларації Заними 2804 25251                                                                                                    | Середня к-сть декларацій на лікаря                                                      |
| Населений пункт<br>Усі ✓                                            | <b>Деталізувати графік:</b> Диноміка Розподіл декларацій                                                                                                    | Панель вибору<br>подання даних                                                          |
| Тип населеного пункту<br>місто село смт                             | Помісячна динаміка подання декларацій<br>Вікова група паціонта ●18-39 ●40-54 ●65-                                                                                                    | Обрати показник                                                                         |
| Договір із НСЗУ<br>Без договору<br>З договором                      | 10 млн 113 млн 113 млн 114 млн 114 млн 114 млн 113 млн 40-54<br>10 млн 103 млн 105 млн 114 млн 114 млн 114 млн 113 млн 113 млн                                                                                                    | декларацій<br>К-сть надавачів                                                           |
| Усі Усі Усі                                                         | 88 мрн 9,9 млн 80 млн 87 млн 8,5 млн 8,5 млн 18-39<br>8 млн 75 млн 7,6 млн 81 млн 18-39<br>75 млн 7,6 млн 81 млн 8,8 млн 8,6 млн 8,6 млн 18-39                                                                                                    | Панель вибору<br>подання Даних<br>на візчальному                                        |
| Усі                                                                 | 6.4. MUNH         7.2 MUNH         7.8 MUNH         5.9 MUNH         5.9 MUNH         6.0 MUNH           6.4. MUNH         5.8 MUNH         5.9 MUNH         5.9 MUNH         5.9 MUNH         6.0 MUNH           6.4. MUNH         5.1 MUNH         5.7 MUNH         5.7 MUNH         5.7 MUNH         5.7 MUNH         6.0 MUNH           6.4. MUNH         5.7 MUNH         5.7 MUNH         5.7 MUNH         5.7 MUNH         6.0 MUNH           6.4. MUNH         5.7 MUNH         5.7 MUNH         5.7 MUNH         6.0 MUNH         6.0 MUNH | елементі<br>Обрати категорію                                                            |
| усі                                                                 | 4 Mary 3 Mary 51 Mary 54 Mary 56 Mary 50 Mary                                                                                                    | Відобразити ТОП значень                                                                 |
| Звітна дата<br>Усі У                                                | 2 иля Трафік з даними<br>млн                                                                                                    | Обрати звітний період                                                                   |
| Національна служба<br>здоров'я України<br>Звітна дата<br>27.11.2024 | 0 wm - 46 wm<br>ชาติ นู้เขีย ซึ่งขีย ซึ่งขี่ ซึ่งขี่ ซึ่งขี่ ซึ่งขี่ ซึ่งขี่ ซึ่งขี่ ซึ่งขี่ ซึ่งขี่ ซึ่งขี่ ซึ่งขี่ ซึ่งขี่ ซึ่งขี่ ซึ่งขี่ ซึ่งขี่ ซึ่งขี่ ซึ่งขี่ ซึ่งขี่ ซึ่งขี่ ซึ่งขี่ ซึ่งขี่ ซึ่งขี่ ซึ่งขี่ ซึ่งขี่ ซึ่งขี่ ซึ่งขี่ ซึ่งขี่ ซึ่งขี่ ซึ่งขี่ ซึ่งขี่ ซึ่งขี่<br>Pielesepren                                                                                                    | <ul> <li>Звітна дата</li> <li>Рік/квартал</li> <li>Рік (остання звітна дата)</li> </ul> |

Використавши панель вибору подання даних, користувач має можливість змінювати вигляд візуальних елементів та/або обирати індикатор, дані про який відображатимуться на панелі.

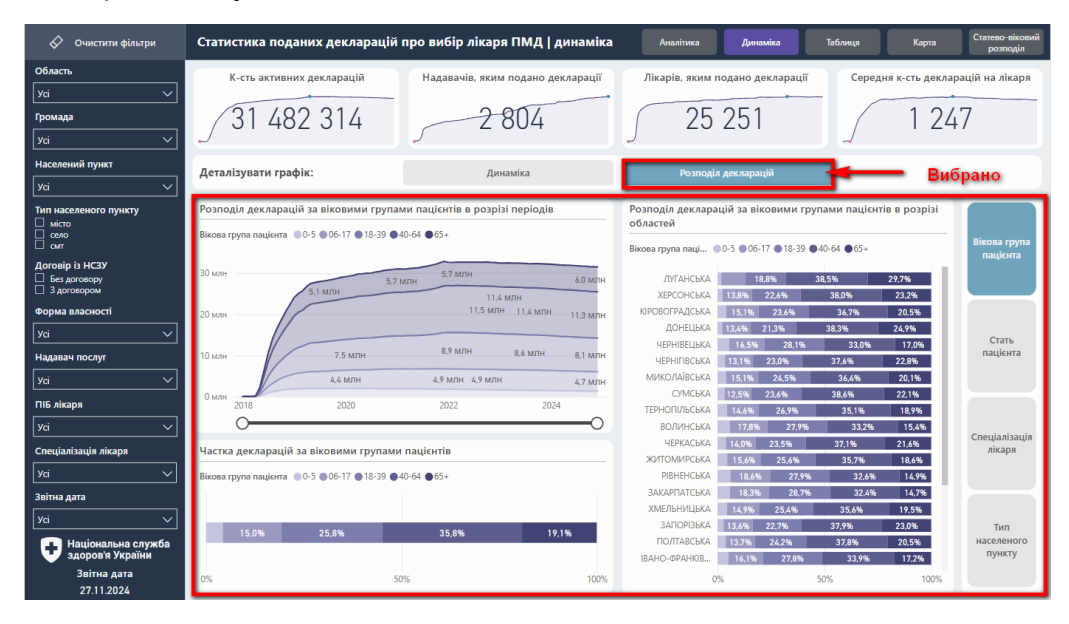

Кнопки вибору подання даних впливають тільки на певну групу візуальних елементів на сторінці: у випадку, наведеному на прикладі зверху - лише на графіки.

| Деталізувати графік:                                          | Динаміка                                                                                                  | Розподіл декларація                                                      | Вибір подання                                                                    |
|---------------------------------------------------------------|----------------------------------------------------------------------------------------------------|--------------------------------------------------------------------------|----------------------------------------------------------------------------------|
| Помісячна динаміка подання дек                                | ларацій                                                                                                   |                                                                          | Обрати показник                                                                  |
| 12 млн                                                        | Вікова група лаціонта — 18-39 — 40-64 —<br>11.0 МЛН — 4- МЛН<br>10.3 МЛН — 10.6 МЛН — 11.4 МЛН — 11.4 МЛН | 11.3 млн<br>11.4 млн 11.3 млн<br>11.4 млн 11.3 млн<br>11.4 млн 11.3 млн  | К-сть<br>декларацій К-сть надавачів                                              |
| 10 млн 9,5 мЛн<br>8.8 мдн 9,9 м.<br>8 млн 7,5 млн 7.0 млн 7.2 | 10.1 МЛН 10.6 МЛН<br>ЛН 8.9 МЛН 8.7 М<br>8.0 МЛН 8.8 МЛН<br>7.6 МЛН 8.1 МЛН 8.3 МЛН<br>МЛН 7.8 МЛН        | алн 8,5 млн 8,3 млн 18-39 2<br>8,6 млн 8,4 млн 8,1 ммн                   | К-сть лікарів Середня к-сть<br>декл. на лікаря                                   |
| 6 млн 5.4 мян 5.1 млн                                         | 5,6 МЛН 5,8 МЛН 5,8 МЛН 5,8 МЛН<br>5,7 МЛН 5,7 МЛН 5,7 МЛ<br>5,4 МЛН 5,6 МЛН 5,7 МЛН 5,8 М                | 5.9 млн 6.0 млн<br>н 5.9 млн 5.9 млн 65+ <b>3</b><br>Алн 6.0 млн 6.0 млн | Обрати категорію<br>Вікова група пацієнта 🛛 🗸                                    |
| 4 млн<br>2.1 млн<br>2 млн 1.5 млн                             |                                                                                                    |                                                                          | Відобразити ТОП значень                                                          |
|                                                               | 100 200 200 200 200 200 200 200 200 200                                                                   | 100 100 100 100 100 100 100 100 100                                      | Обрати звітний період<br>Звітна дата<br>Рік/квартал<br>Рік (остання звітна дата) |

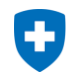

Панель вибору подання даних може містити кнопки, повзунки, фільтри, розкривні списки та інше.

Карти також часто використовуються для наочного відображення даних у розрізі областей України.

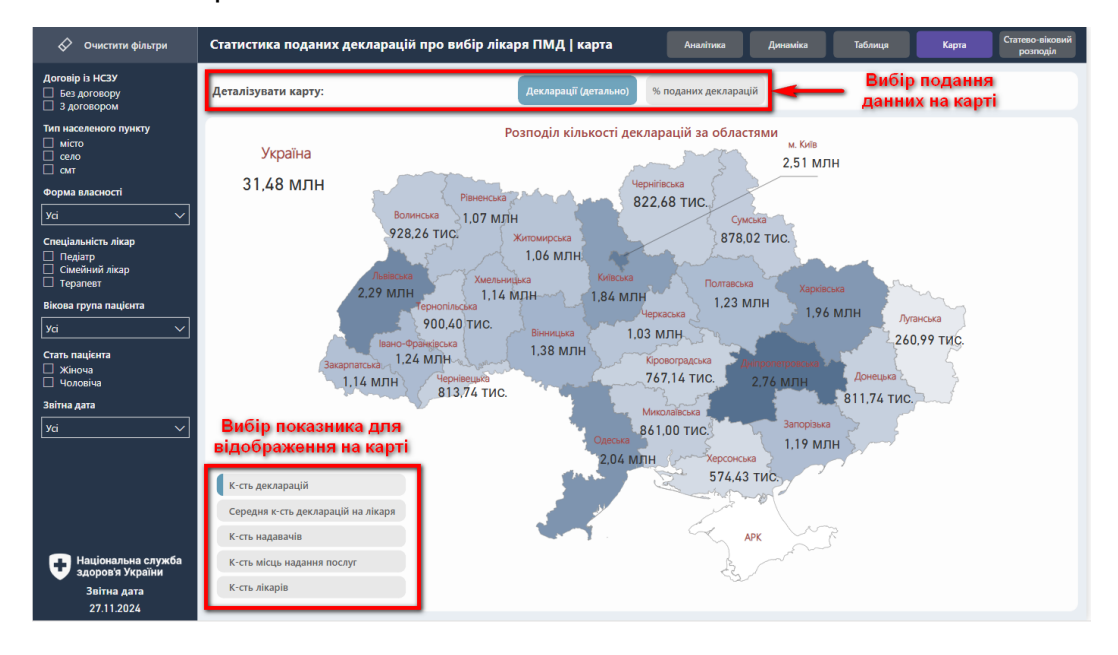

На дашбордах НСЗУ також часто наведено таблиці. Корустувач має можливість вибрати категорії, які будуть відображатися у стовпцях і рядках, а також обрати необхідні показники (індикатори).

| 🔗 Очистити фільтри                     | Статистика поданих декларацій про вибір лікаря           | ПМД   таблиця          | Аналітика     | Динаміка            | Таблиця      | Карта Статево-віковий<br>розподіл |
|----------------------------------------|----------------------------------------------------------|------------------------|---------------|---------------------|--------------|-----------------------------------|
| Область                                |                                                          | Леталізувати рядки     |               | еталізувати стовлиі | Лета         | лізувати показник                 |
| Yci 🗸                                  | Деталізувати: Декларації (детально) % поданих декларацій | Dufin via ven eminuti  |               |                     | Durfi Durfi  |                                   |
| Громада                                |                                                          | виогр кількох варіанті |               | лать пацієнта       | ✓ Виол       | р кількох варіантів 🔍             |
| ya v                                   | Gran naujeura                                            | Wiyoya                 | Ио            | ronius              | Ve           | 50F0                              |
| 11                                     | Область подання декларації                               | К-сть декларацій К-сть | налавачів К-с | ть лекларацій К-сть | налавачів К- | сть декларацій К-сть              |
| паселении пункт                        |                                                          | 7/0.021                | 105           | (20 502             | 12/          | 1 077 500                         |
| ya 🗸                                   | вінницька                                                | /47 031                | 123           | 626 302             | 128          | 1 377 533                         |
| Тип населеного пункту                  | Комунальна                                               | 040 077                | 17            | 344 767             | 17           | 40 400                            |
| ⊔ місто<br>□ село                      | Приватна (без ФОП)                                       | 30 077                 | 17            | 50 510              | 17           | 07 407                            |
| Смт                                    |                                                          | 64 555                 | 70            | 621 096             | 70           | 927 124                           |
| Договір із НСЗУ                        | волинська                                                | 476 040                | 262           | 431 074             | 243          | 2 744 929                         |
| Без договору З договором               | В ДНПРОПЕТРОВСЬКА                                        | 414 245                | 243           | 269 214             | 49           | 745 401                           |
| Форма власності                        | В ДОНЕЦБКА                                               | 570 923                | 9/            | 485 879             | 47           | 1 056 802                         |
|                                        | Концирания                                               | 506 453                | 59            | 432 762             | 58           | 939 215                           |
| - Ya V                                 |                                                          | 43 659                 | 16            | 35 439              | 16           | 79 098                            |
| Надавач послуг                         | npusaria (des ¢01)                                       | 20.811                 | 19            | 17 678              | 19           | 38 489                            |
| Yci 🗸                                  |                                                          | 608 848                | 117           | 529 985             | 117          | 1 138 833                         |
| ПІБ лікаря                             |                                                          | 656 080                | 116           | 533 981             | 114          | 1 190 061                         |
| Vri                                    |                                                          | 663 010                | 140           | 573 580             | 140          | 1 236 590                         |
| <u> </u>                               |                                                          | 1 005 002              | 173           | 840 474             | 173          | 1 845 476                         |
| Спеціалізація лікаря                   | П КІРОВОГРАДСЬКА                                         | 421 996                | 89            | 343 456             | 89           | 765 452                           |
| Yci 🗸 🗸                                | П ЛУГАНСЬКА                                              | 139 430                | 28            | 114 793             | 28           | 254 223                           |
| Звітна дата                            | Э ЛЬВІВСЬКА                                              | 1 229 168              | 231           | 1 059 028           | 232          | 2 288 196                         |
| Vri                                    | —<br>⊞ м.київ                                            | 1 403 074              | 204           | 1 099 600           | 207          | 2 502 674                         |
|                                        | МИКОЛАЇВСЬКА                                             | 472 303                | 59            | 387 762             | 59           | 860 065                           |
| Національна служба<br>здоров'я України | 🗄 ОДЕСЬКА                                                | 1 117 909              | 238           | 917 044             | 239          | 2 034 953                         |
| Звітна дата                            | Усього                                                   | 17 126 644             | 2 807         | 14 260 507          | 2 803        | 31 387 151                        |
| 24.12.2024                             |                                                          |                        |               |                     |              | -                                 |

Наведено приклад вибору даних для відображення в рядках.

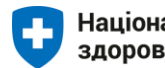

| 🔗 Очистити фільтри                                                                                                 | Статистика поданих декларацій про вибір лікаря ПІ                                                                   | МД   таблиця Аналіт                                                                                                    | ика Динаміка                                                                                        | Таблиця                                        | Карта Статев<br>роз                                                                  | ю-віковий<br>зподіл |
|----------------------------------------------------------------------------------------------------|----------------------------------------------------------------------------------------------------|----------------------------------------------------------------------------------------------------|----------------------------------------------------------------------------------------------------|------------------------------------------------|--------------------------------------------------------------------------------------|---------------------|
| Область<br>Усі У                                                                                                   | <b>Деталізувати:</b> Декларації (детально) % поданих декларацій                                                     | Деталізувати рядки 🖉<br>Вибір кількох варіантів                                                                                                    | Деталізувати стові<br>Стать пацієнта                                                                | nui d                                          | Деталізувати показник<br>Вибір кількох варіантів                                     | ~                   |
| Тромада<br>Усі ✓<br>Населенній пункт<br>Усі ✓<br>Тип населеного пункту<br>окіто<br>соло<br>осог<br>Договір із НСЗУ | Стать пацієнта<br>Область подання декларації<br>ВІННИЦЬКА<br>Комунальна<br>Приватна (без ФОГІ)<br>ФОГІ<br>ВОЛИНСЬКА | <ul> <li>Область подания деклар</li> <li>Громмда</li> <li>Населений пункт</li> <li>Каселений пункт</li> <li>Чирана послуг</li> <li>Форма власності надавача</li> <li>Спеціалізація лікаря</li> <li>Піб лікаря</li> <li>Вікова група пацієнта</li> <li>Стать пацієнта</li> <li>Заїтна дата</li> </ul> | Чоловіча<br>ік К-сть декларацій<br>25 628 502<br>56 544 989<br>11 30 510<br>46 53 003<br>76 431 094 | К-сть надавачів<br>126<br>68<br>17<br>41<br>70 | Усього<br>К-сть декларацій<br>1 377 533<br>1 190 588<br>69 409<br>117 536<br>927 134 | К-сть               |
| <ul> <li>Без договору</li> <li>З договором</li> <li>Форма власності</li> </ul>                                     | ДНІПРОПЕТРОВСЬКА     ДОНЕЦЬКА     ЖИТОМИРСЬКА                                                                       | 416 265<br>570 923                                                                                                    | 1 235 634           49         349 216           94         485 879                                 | 243<br>49<br>93                                | 2 764 929<br>765 481<br>1 056 802                                                    |                     |
| Усі ✓<br>Надавач послуг                                                                                            | Комунальна<br>Приватна (без ФОП)<br>ФОП                                                                             | 506 453<br>43 659<br>20 811                                                                                                    | 59         432 762           16         35 439           19         17 678                          | 58                                             | 939 215<br>79 098<br>38 489                                                          |                     |
| Усі Усі<br>ПІБ лікаря<br>Усі У                                                                                     | <ul> <li>ЗАКАРПАТСЬКА</li> <li>ЗАПОРІЗЬКА</li> <li>ІВАНО-ФРАНКІВСЬКА</li> </ul>                                     | 608 848 1<br>656 080 1<br>663 010 1                                                                                                    | 17         529 985           16         533 981           40         573 580                        | 117<br>114<br>140                              | 1 138 833<br>1 190 061<br>1 236 590                                                  |                     |
| Спеціалізація лікаря<br>Усі У                                                                                      | <ul> <li>Київська</li> <li>Кіровоградська</li> <li>Луганська</li> </ul>                                             | 1 005 002 1<br>421 996<br>139 430                                                                                                    | 73         840 474           89         343 456           28         114 793                        | 173<br>89<br>28                                | 1 845 476<br>765 452<br>254 223                                                      |                     |
| Звітна дата<br>Усі VIIII                                                                                           | <ul> <li>Львівська</li> <li>М.Київ</li> <li>Миколаївська</li> </ul>                                                 | 1 229 168 2<br>1 403 074 2<br>472 303                                                                                                    | 31         1 059 028           04         1 099 600           59         387 762                    | 232<br>207<br>59                               | 2 288 196<br>2 502 674<br>860 065                                                    |                     |
| Уздоров'я України<br>Звітна дата<br>24.12.2024                                                                     | ОДЕСЬКА<br>Усього                                                                                                   | 1 117 909 2<br>17 126 644 2 8                                                                                                    | 38         917 044           907         14 260 507                                                 | 239<br>2 803                                   | 2 034 953<br>31 387 151                                                              |                     |

Приклад вибору даних для відображення в стовпцях.

| 🔗 Очистити фільтри        | Статистика поданих декларацій про в      | ибір лікаря ПМД   таблиця | Аналітика       | Динаміка Та                                                      | блиця     | Карта Статее ро      | ю-віковий<br>зподіл |
|---------------------------|------------------------------------------|---------------------------|-----------------|------------------------------------------------------------------|-----------|----------------------|---------------------|
| Область                   |                                          | Roza simparit par         |                 |                                                                  | flor      |                      |                     |
| Yci 🗸                     | Деталізувати: Декларації (детально) % по | дених декларацій          | (KH             | деталізувати стовіщі                                             | дет       | изувати показник     |                     |
| Гронала                   |                                          | Вибір кількох ва          | іріантів 🗸      | Стать пацієнта                                                   | Вис       | ір кількох варіантів | ~                   |
|                           |                                          |                           |                 | <ul> <li>Загалом</li> <li>Вікова група пацієнта</li> </ul>       |           |                      |                     |
| ycı 🗸                     | Стать пацієнта                           | Жіноча                    |                 | 🗢 Стать пацієнта                                                 | yo<br>Yo  | ього                 |                     |
| Населений пункт           | Область подання декларації               | К-сть декларацій          | К-сть надавачів | <ul> <li>Звітна дата</li> </ul>                                  | анів К-   | сть декларацій       | К-СТЕ               |
| Yci 🗸                     | 🗆 ВІННИЦЬКА                              | 749 031                   | 125             | <ul> <li>Рік/квартал</li> <li>Рік (остання звітна даз</li> </ul> | 26<br>[a] | 1 377 533            |                     |
| Тип населеного пункту     | Комунальна                               | 645 599                   | 68              | C The (octainin Sonna Aa                                         | 68        | 1 190 588            |                     |
| 🔲 місто                   | Приватна (без ФОП)                       | 38 899                    | 17              |                                                                  | 17        | 69 409               |                     |
| село                      | ΦΟΠ                                      | 64 533                    | 40              |                                                                  | 41        | 117 536              |                     |
| Договір із НСЗУ           | ВОЛИНСЬКА                                | 496 040                   | 70              |                                                                  | 70        | 927 134              |                     |
| 🔲 Без договору            | дніпропетровська                         | 1 529 295                 | 243             |                                                                  | 43        | 2 764 929            |                     |
| З договором               | 🗄 донецька                               | 416 265                   | 49              | 349 216                                                          | 49        | 765 481              |                     |
| Форма власності           | 🗆 ЖИТОМИРСЬКА                            | 570 923                   | 94              | 485 879                                                          | 93        | 1 056 802            |                     |
| Yci 🗸                     | Комунальна                               | 506 453                   | 59              | 432 762                                                          | 58        | 939 215              |                     |
| Надавач послуг            | Приватна (без ФОП)                       | 43 6 5 9                  | 16              | 35 439                                                           | 16        | 79 098               |                     |
|                           | ΦΟΠ                                      | 20 811                    | 19              | 17 678                                                           | 19        | 38 489               |                     |
|                           | ЗАКАРПАТСЬКА                             | 608 848                   | 117             | 529 985                                                          | 117       | 1 138 833            |                     |
| ПІБ лікаря                | ЗАПОРІЗЬКА                               | 656 080                   | 116             | 533 981                                                          | 114       | 1 190 061            |                     |
| Yci 🗸                     | ВАНО-ФРАНКІВСЬКА                         | 663 010                   | 140             | 573 580                                                          | 140       | 1 236 590            |                     |
| Спеціалізація лікаря      | 🗉 КИЇВСЬКА                               | 1 005 002                 | 173             | 840 474                                                          | 173       | 1 845 476            |                     |
|                           | КІРОВОГРАДСЬКА                           | 421 996                   | 89              | 343 456                                                          | 89        | 765 452              |                     |
| yci 🗸                     | ЛУГАНСЬКА                                | 139 430                   | 28              | 114 793                                                          | 28        | 254 223              |                     |
| Звітна дата               | Львівська                                | 1 229 168                 | 231             | 1 059 028                                                        | 232       | 2 288 196            |                     |
| Yci 🗸                     | • М.КИЇВ                                 | 1 403 074                 | 204             | 1 099 600                                                        | 207       | 2 502 674            |                     |
| П Національна служба      | МИКОЛАЇВСЬКА                             | 472 303                   | 59              | 387 762                                                          | 59        | 860 065              |                     |
| здоров'я України          | 🗉 ОДЕСЬКА                                | 1 117 909                 | 238             | 917 044                                                          | 239       | 2 034 953            |                     |
| Звітна дата<br>24 12 2024 | Усього                                   | 17 126 644                | 2 807           | 14 260 507                                                       | 2 803     | 31 387 151           |                     |

# Вибір показників для даних.

| 🔗 Очистити фільтри                                                       | Статистика поданих декларацій про вибір лікаря Г                                                              | ІМД   таблиця                                     | Аналітика                   | Динаміка                                                                                                    | Таблиця                     | Карта Статево-віков                                                                  |
|--------------------------------------------------------------------------|----------------------------------------------------------------------------------------------------|---------------------------------------------------|-----------------------------|----------------------------------------------------------------------------------------------------|-----------------------------|--------------------------------------------------------------------------------------|
| Область<br>Усі У                                                         | <b>Деталізувати:</b> Декларації (детально) % поданих декларацій                                               | Деталізувати рядки<br>Вибір кількох варіантів     |                             | Деталізувати стовпці<br>Стать пацієнта                                                                                | $\sim$                      | - □ · · · · · · · · · · · · · · · · · ·                                              |
| Усі У<br>Населений пункт                                                 | Стать пацієнта<br>Область подання декларації                                                                  | Жіноча<br>К-сть декларацій <mark>К-сть</mark> н   | надавачів                   | сть декларацій К-е                                                                                                    | сть надавачів               | К-сть декларацій<br>К-сть надавачів<br>К-сть надавачів<br>К-сть місць надання послуг |
| Усі    Тип населеного пункту      місто     село     сип Договір із НСЗУ | <ul> <li>вінницька</li> <li>Комунальна</li> <li>Приватна (без ФОП)</li> <li>ФОП</li> <li>ВОЛИНСЬКА</li> </ul> | 749 031<br>645 599<br>38 899<br>64 533<br>496 040 | 125<br>68<br>17<br>40<br>70 | 628         502           544         989           30         510           53         003           431         094 | 126<br>68<br>17<br>41<br>70 | <ul> <li>К-сть лікарів</li> <li>Середня к-сть декларацій</li> </ul>                  |
| Без договору     З договором     Форма власності                         | <ul> <li>дніпропетровська</li> <li>донецька</li> <li>житомирська</li> </ul>                                   | 1 529 295<br>416 265<br>570 923                   | 243<br>49<br>94             | 1 235 634<br>349 216<br>485 879                                                                                       | 243<br>49<br>93             | 765 481<br>1 056 802                                                                 |
| Усі                                                                      | Комунальна<br>Приватна (без ФОП)<br>ФОП<br>ЗАКАРПАТСЬКА                                                       | 43 659<br>20 811<br>608 848                       | 16<br>19<br>117             | 432 762<br>35 439<br>17 678<br>529 985                                                                                | 16<br>19<br>117             | 939 215<br>79 098<br>38 489<br>1 138 833                                             |
| ПІБ лікаря<br>Усі                                                        | <ul> <li>ЗАПОРІЗЬКА</li> <li>ІВАНО-ФРАНКІВСЬКА</li> <li>КИЇВСЬКА</li> </ul>                                   | 656 080<br>663 010<br>1 005 002                   | 116<br>140<br>173           | 533 981<br>573 580<br>840 474                                                                                         | 114<br>140<br>173           | 1 190 061<br>1 236 590<br>1 845 476                                                  |
| Усі                                                                      | <ul> <li>КІРОВОГРАДСЬКА</li> <li>ЛУТАНСЬКА</li> <li>ЛЬВІВСЬКА</li> <li>Мийр</li> </ul>                        | 421 996<br>139 430<br>1 229 168<br>1 403 074      | 89<br>28<br>231<br>204      | 343 456<br>114 793<br>1 059 028<br>1 099 600                                                                          | 89<br>28<br>232<br>207      | 765 452<br>254 223<br>2 288 196<br>2 502 674                                         |
| Національна служба<br>здоров'я України<br>Звітна дата                    | <ul> <li>м.клив</li> <li>миколаївська</li> <li>одеська</li> <li>усього</li> </ul>                             | 472 303<br>1 117 909<br>17 126 644                | 59<br>238<br>2 807          | 387 762<br>917 044<br>14 260 507                                                                                      | 59<br>239<br>2 803          | 860 065<br>2 034 953<br>31 387 151                                                   |

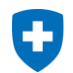

Користувачі мають можливість скопіювати вибрані дані з дашборду для подальшої роботи з ними. Для цього потрібно вибрати (виділити) рядок таблиці з необхідними даними та в контекстному меню вибрати опцію "Копіювати" → "Копіювати виділене".

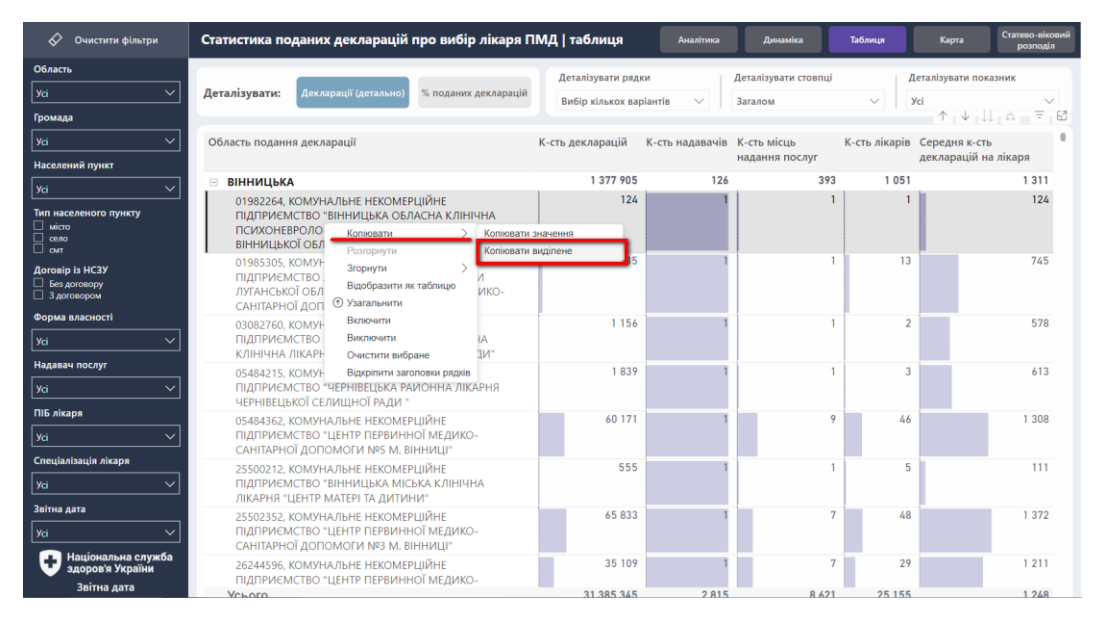

Ще однією важливою особливістю роботи з дашбордами є можливість вибору на області даних частини візуального елемента, який буде слугувати за фільтр, тобто інші елементи області даних відображатимуть дані, які йому відповідають (у прикладі це - вікова група 18-39 років).

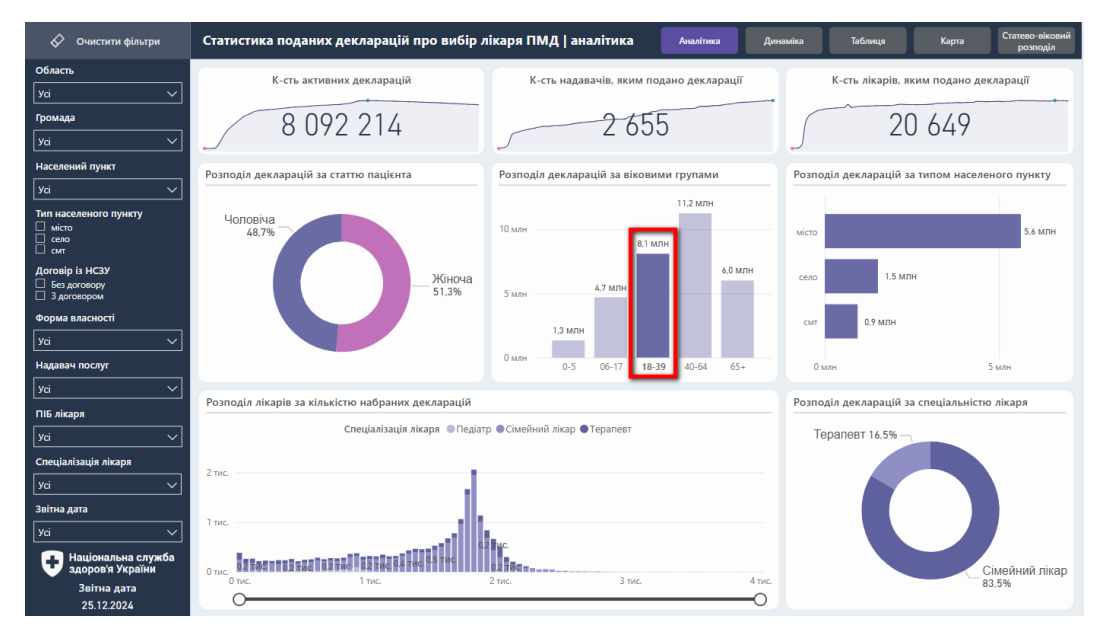

Якщо є потреба більш детально проаналізувати дані на візуальному елементі дашборду, користувач має можливість розгорнути (збільшити) візуальний елемент на всю робочу область дашборду.

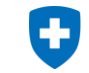

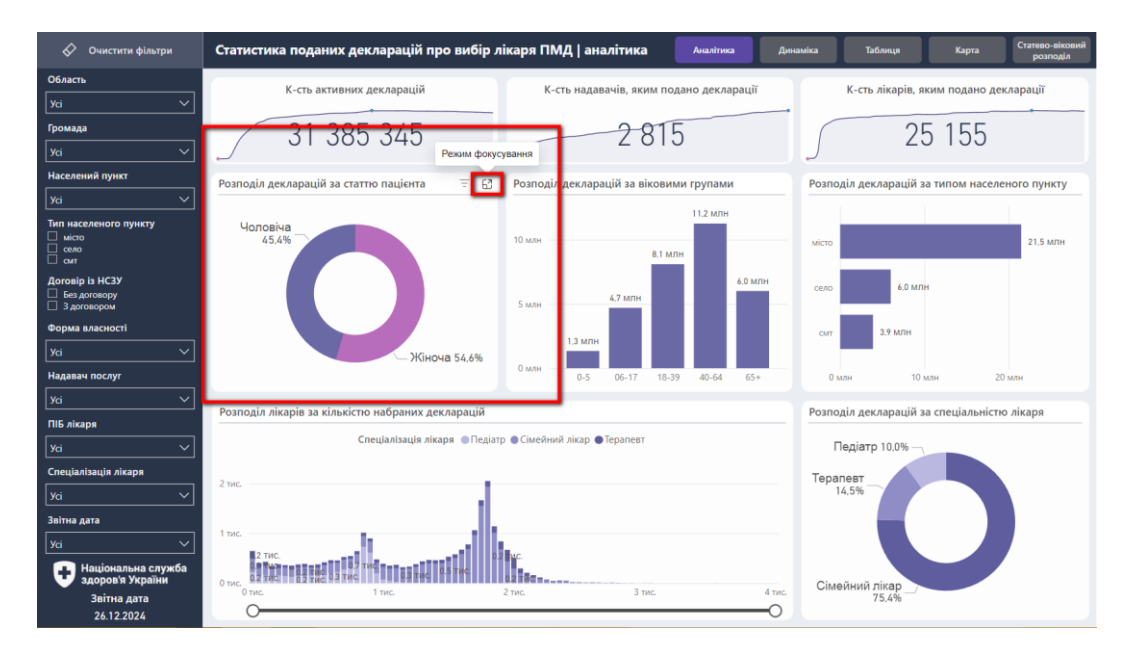

На необхідній візуалізації вибираємо опцію "Режим фокусування", після вибору опції візуалізація розгортається на всю робочу область дашборду.

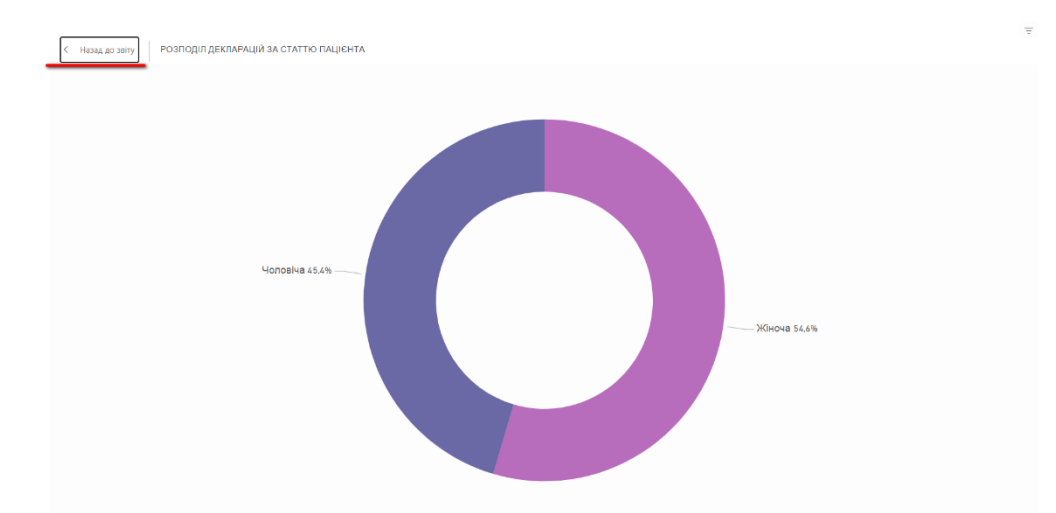

Щоб повернутися до стардатного подання даних на дашборді виберіть опцію "Назад до звіту".

Дякую за увагу. Знаходьте необхідну інформацію на дашбордах НСЗУ легко.

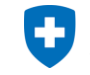